# Восстановление магнитолы Wanqi AllWinner T3-P1 из состояния "софт-кирпич"

om CobaltDriver Опубликовано <u>15.08.2019</u>

Окирпичил свою магнитолу на третий день владения в попытках получить рут-права. Абсолютно никакой информации на просторах интернета о магнитолах на T3-P1 с Android 8.1 с завода. Китаец, естественно, опрокинул с поддержкой и я бросился во все тяжкие. Целая неделя нервотрепки, сломанный тачскрин ввиду многократных разборок/сборок магнитолы для пробы прошивок. И теперь я готов предоставить свой вариант загрузочного образа для PhoenixCard, который вновь оживил мою магнитолу. Но обо всем по порядку.

### Содержание страницы

### Как всё начиналось

Попытался получить рут путем прошивки SuperSU через рекавери переименовав его в os\_update\_\*.zip. Он успешно прошился, но магнитола словила бутлуп. Действовал на тот момент я так смело потому, что имел свою оригинальную прошивку <u>os\_update\_XWQC01D1-O55-1.0.4.3.1\_20190715\_204335\_b1.zip</u>. Ведь что может пойти не так? Ну сломал ведро, зайди в рекавери да накати по новой раздел /system и /vendor. А вот здесь начались сложности.

Сначала я шел от банального: пробовал всевозможные комбинации с кнопкой Reset (единственная физическая кнопка на данной магнитоле), но не похоже, что она имеет какую-то программную обработку. Скорее всего она задействована на банальный разрыв питания магнитолы.

Затем на ютубе нашел ролик, в котором на первый взгляд аналогичная внешне магнитола, с таким же точно лаунчером. В нем автор демонстрирует способ перезагрузки в рекавери через зажатие кнопки Reset, пока не начнет мигать подсветка сенсорных кнопок, и после нажать 3 раза Reset одновременно с тиками подсветки. И что странно, мне этот способ не помог — магнитола по прежнему мгновенно перезагружается при касании Reset'а. Из этого делаем вывод, что абсолютно одинаковые внешне магнитолы (даже программно) могут иметь абсолютно другое железо внутри.

На 4pda вдоль и поперек изучил три имеющиеся темы по магнитолам на T3 (он же **sun8iw11p1**). Там популярен способ с зажатием трех клавиш на внешней USB-клавиатуре, а именно: **ALT** + **PrintScreen** и спамить клавишу **I**. Бесполезно, на момент бутлоадера, ю-бута, ядра и затем даже той части загрузки андроида до бутлупа клавиатура просто напросто не работает. В последствии, когда я перебирал всевозможные прошивки для феникса от совсем разных магнитол, на одной из них я все таки смог воспользоваться этим способом, так что он тоже слишком ситуативный.

Я уже начинал отчаиваться, умолял китайца выслать прошивку для феникса или хотя бы поделиться комбинацией для загрузки в рекавери. Китаец, естественно, отморозился и на связь выходить перестал.

Поняв, что терять нечего, я полез разбирать магнитолу в поисках хоть какой-нибудь зацепки: модель платы, каких-нибудь модулей или еще что-нибудь, что можно вбить в поисковик и найти магнитолы со схожим железом и готовые решения для них.

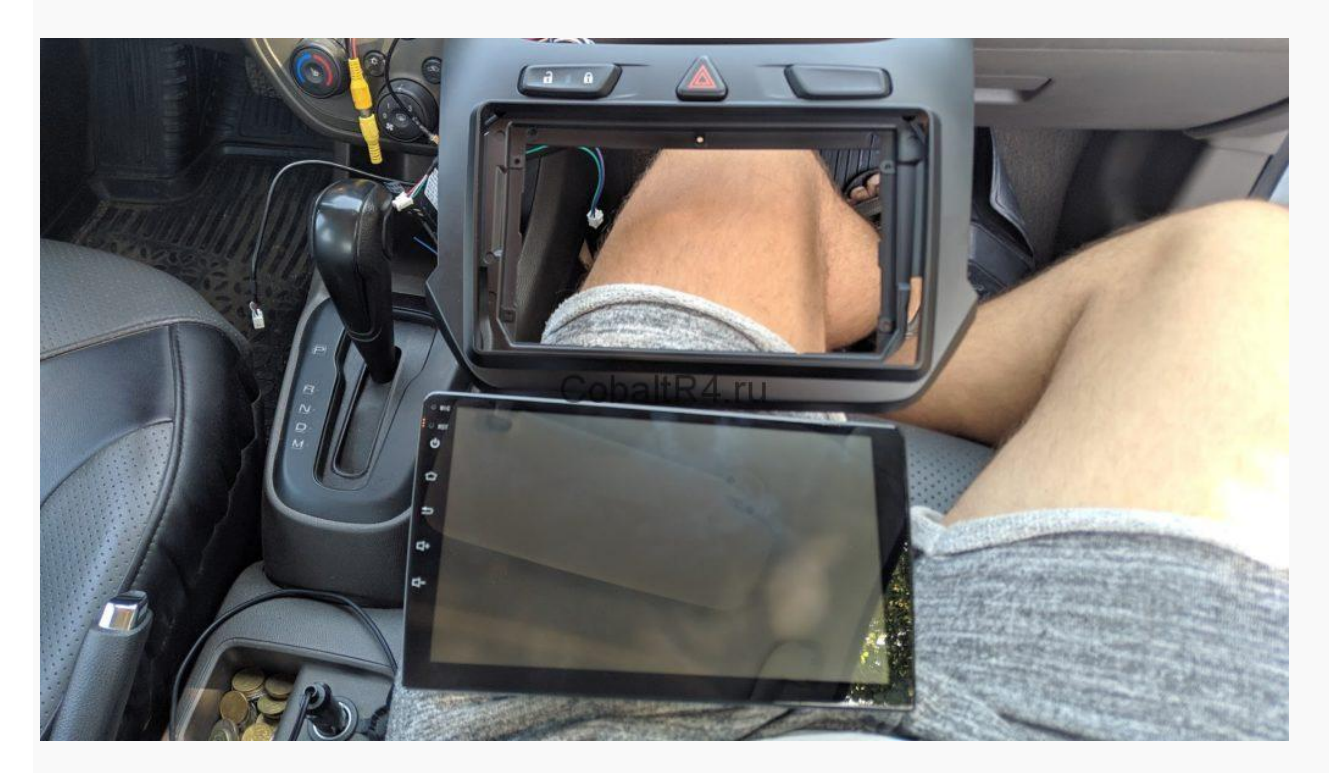

Снимаем декоративную рамку, ради которой приходится покупать эти богомерзкие магнитолы без поддержки

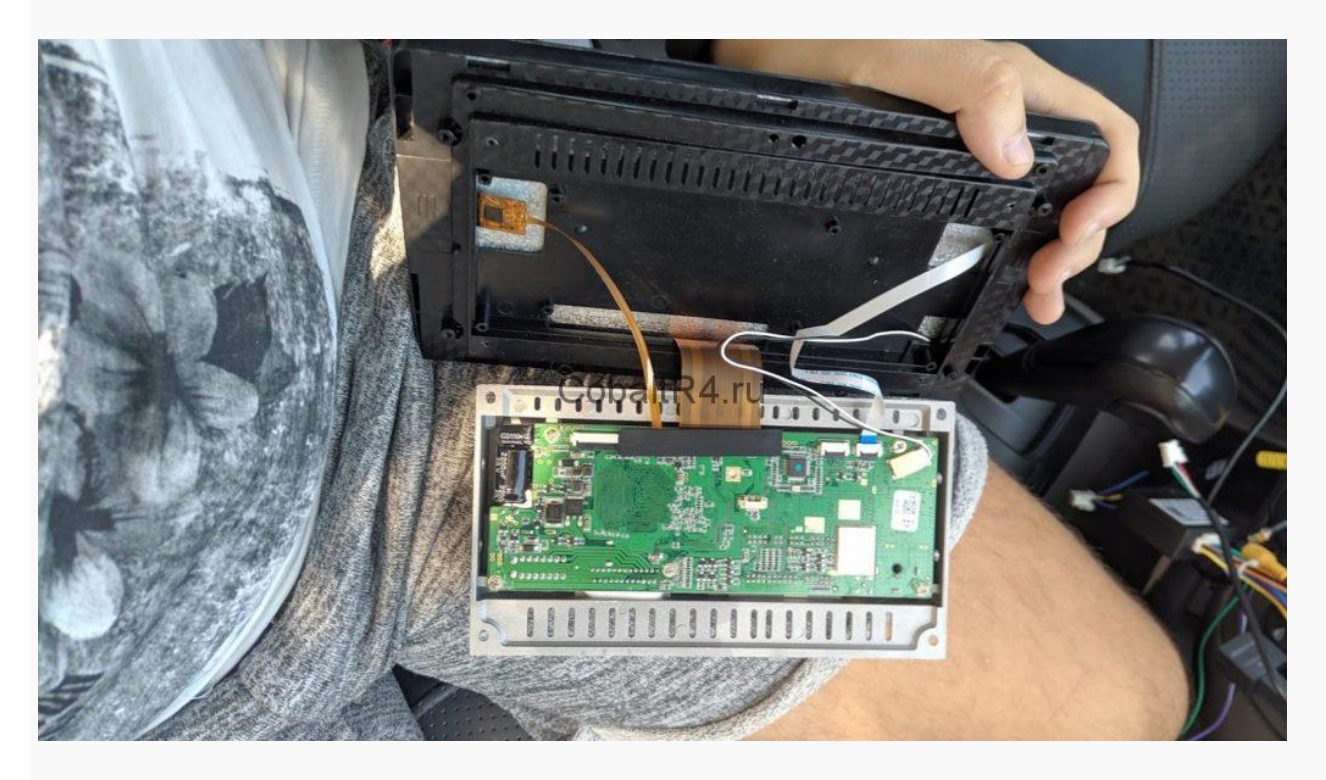

Видим, что исполнение аналогичное: Android-составляющая, MCU, питание и усилитель размещены вместе, без модулей как привычно для многих других магнитол. А это уже тревожный звоночек. Но как было сказано ранее, терять нечего, и разбираем дальше.

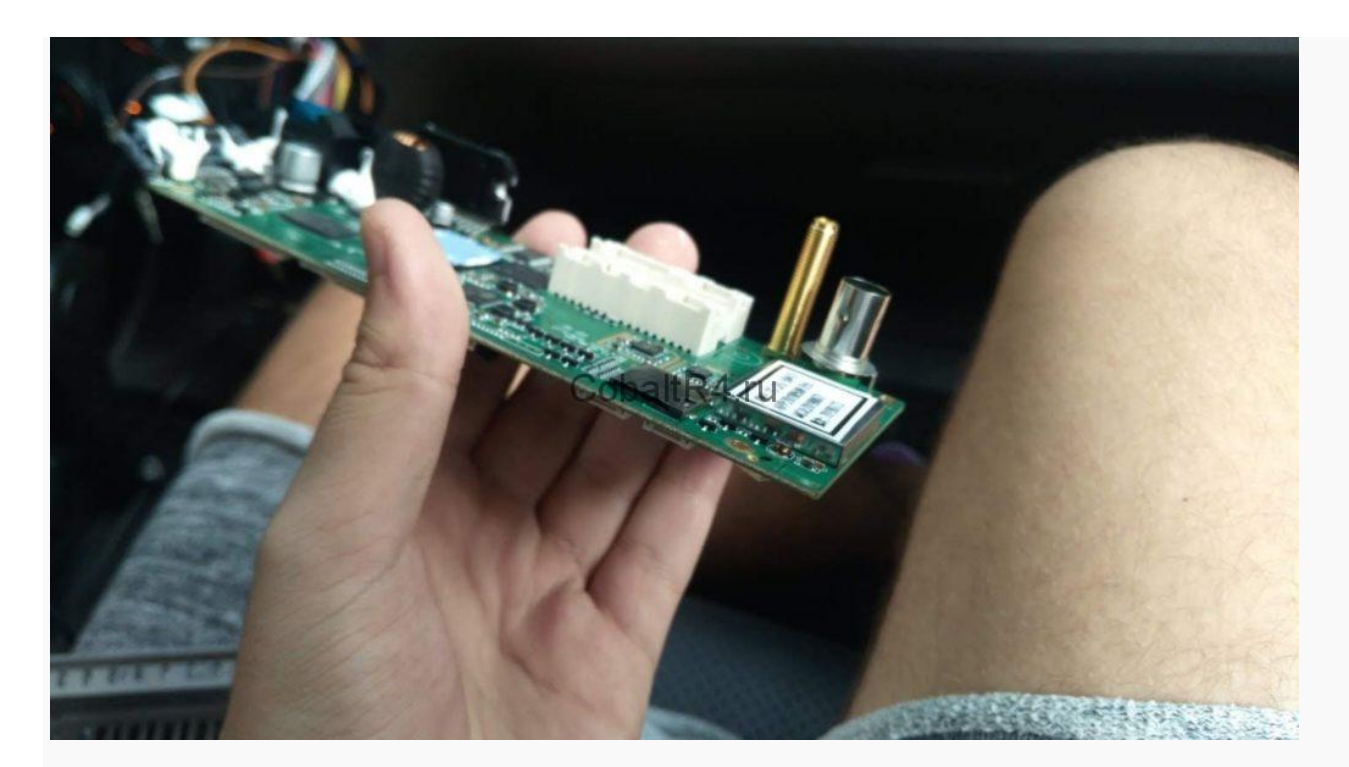

К моему огромному **ВЕЗЕНИЮ** обнаруживается распаянный слот MicroSD на обратной стороне платы, закрытый радиатором.

Как известно, аварийный способ восстановить прошивку на всех AllWinner — это создать загрузочную флешку с помощью программы PhoenixCard и образа .img, который состоит из разметки разделов (sys\_partition.fex, dlinfo.fex, sunxi\_mbr.fex), boot0 загрузчика (boot0\_nand.fex, boot0\_sdcard.fex), boot1 загрузчика (он же — u-boot.fex, который в свою очередь запакован в boot\_package.fex), параметров запуска ядра (env.fex), paздела /bootloader (boot-resource.fex, содержит в себе MAGIC.BIN и изображения загрузчика), ну и привычные для андроида boot.fex, recovery.fex, system.fex и в случае восьмой версии ведра vendor.fex. По сути, имея такой слот на магнитоле и прошивку для своей модели, можно не бояться программных экспериментов, ибо последующей перезаписью данных.

Но прежде чем начинать радоваться, нужно было убедиться, что этот слот действительно загрузочный. Обычно в магнитолах на AllWinner два MicroSD слота, и только один из них используется как загрузочный. Неизменный загрузчик, с которого начинается запуск всегда в приоритете пытается выполнить загрузку с MicroSD карты, и затем, не обнаружив её, уже переключается на NAND.

Бегу на 4pda в ближайшую тему к нашей магнитоле: <u>https://4pda.ru/forum/index.php?showtopic=806442</u>. Беру оттуда первую попавшуюся прошивку седьмого андроида для феникса, накатываю на флешку, вставляю в магнитолу и о чудо:

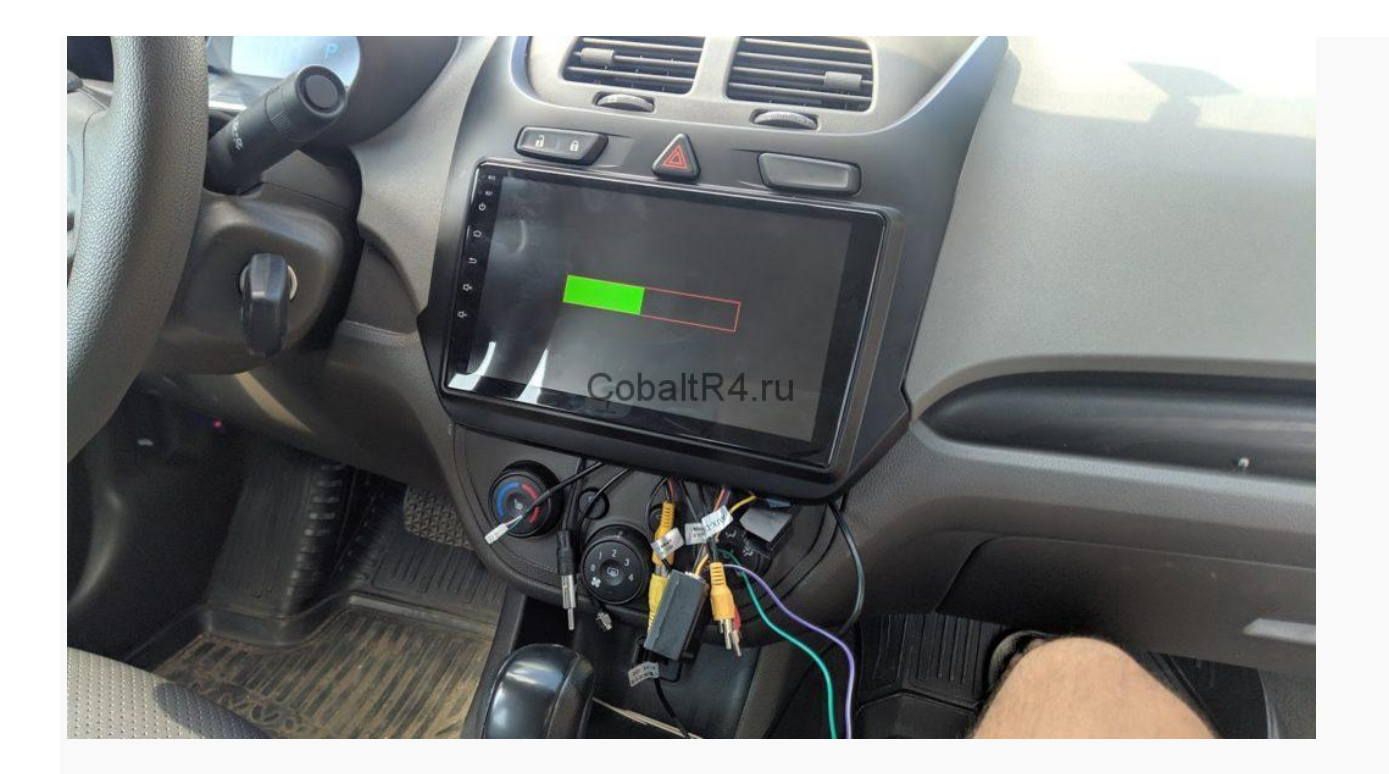

Слот загрузочный, процесс пошел. Не смотря на вопли в топике по ссылке выше о том, что ТЗ-РЗ и ТЗ-Р1 не взаимнопрошиваемы, система всё таки загрузилась:

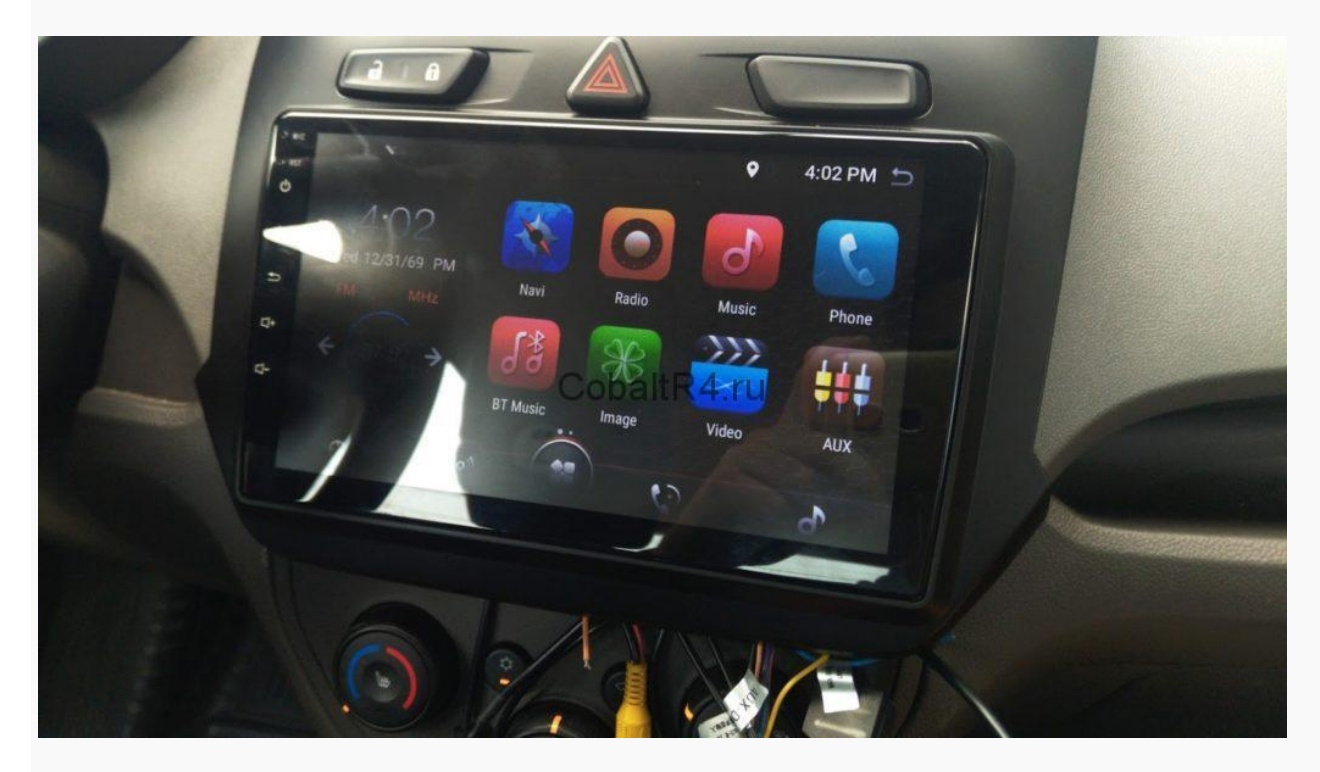

Но сразу же бросается в глаза, что абсолютно ничего больше не работает. Слава Богу, что хотя бы сам андроид стартанул. Не было ни блютуза, ни вай-фая, ни радио и естественно отсутствовал звук. Версия андроида не принициальна, как и внешний вид лаунчера, после нескольких дней езды с кирпичом вместо новенькой магнитолы хотелось любой работоспособности. Но её не было, и потому сразу была предпринята попытка прошить имеющийся zip для рекавери от китайца с оригинальным восьмым андроидом. На тот момент я еще не знал, что в восьмом андроиде иная таблица разделов, и самое основное изменение — это раздел /vendor, вместо которого раньше был симлинк /vendor -> /system/vendor. Естественно, не было никаких шансов накатить восьмой андроид на седьмой, даже если бы рекавери прошил ядро, оба загрузчика и раздел /system, без /vendor система бы не загрузилась:

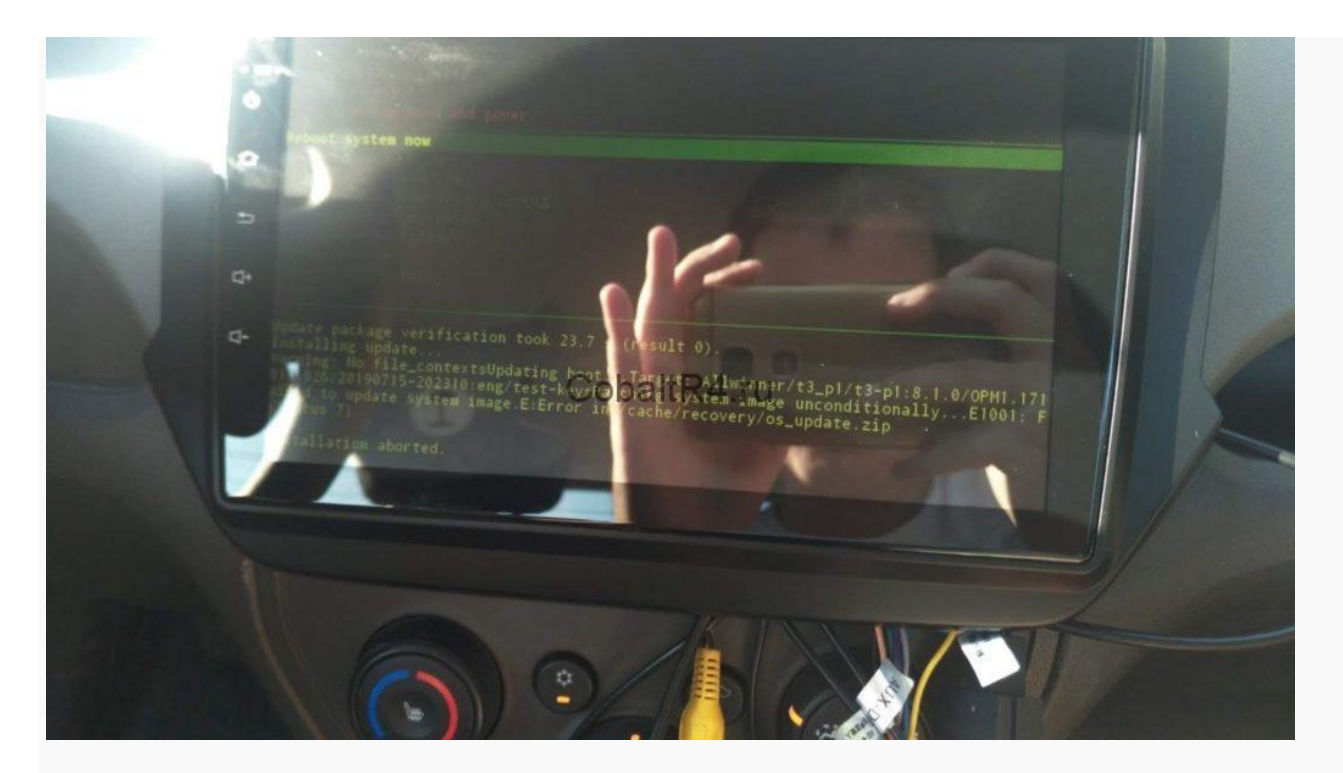

И в голову сразу же пришла другая идея: отталкиваться от того, что работает на данный момент. С помощью **ImgRePacker** и параметра /noiso извлек работающую семерку и получил папку **YMHC0101-N39-1.5.4.2.5\_20171212\_152614.img.dump**. Не имея ранее опыта сборки прошивок, и тем более никогда не юзав устройства на AllWinner, было потрачено достаточно времени в понимании устройства образа прошивки для феникса. Первоначально я хотел просто добавить недостающие разделы, которые появились в восьмом ведре: vendor, dto вместо alog и media\_data.

Для этого достаточно текстовым редактором открыть **sys\_partition.fex**, исправить секции в соответствии с нашими требованиями и воспользовавшись найденными на просторах github'a бинарниками сгенерировать сначала sys\_partition.bin, а затем из него dlinfo.fex и sunxi\_mbr.fex.

Имейте в виду: paзмер в sys\_partition.fex указывается в так называемых секторах, где 1 байт равняется 2 секторам. Указывая конкретный размер раздела, не забудьте его умножить на 2.

Если раздел будет меньше, чем заливаемый в него образ, то процесс прошивки с флешки магнитолы зависнет примерно на середине зеленого прогресс бара. Не забываем увеличивать размеры имеющихся разделов в соответствии с размерами образов.

А так же порядок партиций в данном файле напрямую определяет, какими они будут в mmcblk0p\*:

Первая запись в файле будет разделом mmcblk0p2

Вторая запись в файле будет разделом mmcblk0p5

Третья, четвертая, пятая, ... — mmcblk0p6, mmcblk0p7, mmcblk0p8

И дальше в обычном порядке, но при этом UDISK всегда получает mmcblk0p1.

Sys partition.fex https://cobaltr4.ru/download/484/

| /mnt/trash/HomeFolder/T3/a31                                                  |
|-------------------------------------------------------------------------------|
| /mnt/trash/HomeFolder/T3/a31# ./script svs partition.fex                      |
| argc = 2                                                                      |
| input name sys partition.fex                                                  |
| Script 1 source file Path=/mnt/trash/HomeFolder/T3/a31/sys partition.fex      |
| Script 1 bin file Path=/mnt/trash/HomeFolder/T3/a31/sys partition.bin         |
| parser 1 file ok                                                              |
| root@192-168-3-2:/mnt/trash/HomeFolder/T3/a31# ./update_mbr sys_partition.bin |
|                                                                               |
| partitation file Path=/mnt/trash/HomeFolder/T3/a31/sys_partition.bin          |
| mbr_name file Path=/mnt/trash/HomeFolder/T3/a31/sunxi_mbr.fex                 |
| download_name file Path=/mnt/trash/HomeFolder/T3/a31/dlinfo.fex               |
|                                                                               |
| mbr size = 16384                                                              |
| mbr magic softw411                                                            |
| disk name=bootloader                                                          |
| disk name=system                                                              |
| disk name=vendor                                                              |
| disk name=env                                                                 |
| disk name=boot                                                                |
| disk name=misc                                                                |
| disk name=recovery                                                            |
| disk name=cache                                                               |
| disk name=metadata                                                            |
| disk name=private                                                             |
| disk name-irp                                                                 |
| disk name-empty                                                               |
| disk name-alog                                                                |
| disk name=media data                                                          |
| disk name=UDISK                                                               |
| this is not a partition key                                                   |
| undate for part info 0                                                        |
| crc 0 = 88d27de6                                                              |
| crc l = ld6f2cbb                                                              |
| crc 2 = 78d9d91d                                                              |
| crc 3 = ed648840                                                              |
| update mbr file ok                                                            |
| root@192-168-3-2:/mnt/trash/HomeFolder/T3/a31#                                |
|                                                                               |

Бинарник sys\_partition.bin нам не нужен, а вот оставшиеся два файла скидываем обратно в дамп распакованной img прошивки. dlinfo.fex содержит в себе информацию о заливаемых образах разделов в NAND. sunxi\_mbr.fex, как можно догадаться из раздела, MBR для нашей mmcblk0.

Не изменяя ничего более, я собираю дамп обратно в .img всё той же программой и заливаю образ через феникс на флешку. Прошиваем, система успешно грузится. Отлично, значит таблицу разделов мы можем менять как нам захочется. Делаем рут и проверяем что получилось:

| WINDOW 1 +                                                                          |   |
|-------------------------------------------------------------------------------------|---|
| t3-p3:/ \$ su<br>t3-p3:/ # cd /dev/block/by-name/                                   | 0 |
| t3-p3:/dev/block/by-name # 1s -1<br>total 0                                         |   |
| 1 root root 20 1969-12-31 16:00 UDISK -> /dev/block/mmcb1k0p1                       |   |
| ITTERTURE I FOOT FOOT 21 1969-12-31 16:00 alog -> /dev/block/mmcblk0016             |   |
| IT/08/108/108   root root 21 1969-12-31 16:00 bhd -> /dev/block/mmcblk0017          |   |
| ITTERTURFUR 1 root root 20 1969-12-31 16:00 boot -> /dev/block/mmcblk0p6            |   |
| ITVERTURFUR I root root 20 1969-12-31 16:00 bootloader -> /dev/block/mmcb1k0n2      |   |
| ITTERFUERFUER I root root 21 1969-12-31 16:00 cache -> /dev/block/mmcblk0p11        |   |
| ITUERTWERTWERT 1 root root 21 1969-12-31 16:00 empty -> /dev/block/mmcblk0p15       |   |
| ITVERTVERTVER 1 root root 20 1969-12-31 16:00 env -> /dev/block/mmcblk0p5           |   |
| Inderwarder 1 root root 21 1969-12-31 16:00 frp -> /dev/block/mmcblk0p14            |   |
| ITVIXITVIXITVIX 1 root root 21 1969-12-31 16:00 media_data ab /dev/block/mmcblk0p18 |   |
| ITYERVERVER 1 root root 21 1969-12-31 16:00 metadata -> /dev/block/mmcblk0p12       |   |
| ITVERTURETURE I root root 20 1969-12-31 16:00 misc -> /dev/block/mmcblk0p9          |   |
| Invertering 1 root root 21 1969-12-31 16:00 private -> /dev/block/mmcblk0p13        |   |
| ITVXTVXTVX I root root 21 1969-12-31 16:00 recovery -> /dev/block/mmcblk0p10        |   |
| Invariante i root root 20 1969-12-31 16:00 system -> /dev/block/mmcblk0p7           |   |
| 13-D3/ dew/block/mmcblk0p8                                                          |   |
| C3-P3-Fider/b10CK/by-name #                                                         |   |
|                                                                                     |   |
|                                                                                     |   |
|                                                                                     |   |
|                                                                                     |   |
|                                                                                     |   |
|                                                                                     |   |
|                                                                                     |   |
|                                                                                     |   |

Бинго, вот и vendor в седьмом андроиде. Сразу же стало очевидно попытаться dd'шкой загнать образы разделов прям с работающей системы. Для этого вернемся к нашему zip архиву с восьмеркой и вытащим из него все возможное:

| s_update_XWQC01D1-O55-                        | 1.0.4.3.1_2019071 | 5_204335_b1.zi    | p                      | _                   |                 |
|-----------------------------------------------|-------------------|-------------------|------------------------|---------------------|-----------------|
| <u>Ф</u> айл <u>К</u> оманды <u>О</u> перации | Избранное П       | араметры <u>С</u> | правка                 |                     |                 |
| Добавить Извлечь Тест                         | Просмотр          | удалить Най       | іти Мастер Инфо        | рмация Антив        | ирус Комме      |
|                                               | 1D1-055-1.0.4.3.  | 1_20190715_204    | 335_b1.zip - ZIP архив | , размер исходнь    | іх файлов 631 V |
| Имя                                           | Размер            | Сжат              | Тип                    | Изменён             | CRC32           |
|                                               |                   |                   | Папка с файлами        |                     |                 |
| META-INF                                      |                   |                   | Папка с файлами        |                     |                 |
| 💿 boot.img                                    | 18 391 040        | 8 054 820         | Файл образа диска      | 01.01.2009 0:00     | 7C7426FB        |
| boot0_nand.fex                                | 32 768            | 23 101            | Файл "FEX"             | 01.01.2009 0:00     | 2E08AC58        |
| boot0_sdcard.fex                              | 32 768            | 22 745            | Файл "FEX"             | 01.01.2009 0:00     | 2B79AA19        |
| boot-resource.fex                             | 8 178 688         | DD 941 Pla        | Файл "РЕХ"             | 01.01.2009 0:00     | C8966363        |
| env.fex                                       | 131 072           | 596               | Файл "FEX"             | 01.01.2009 0:00     | C349F4EC        |
| ile_contexts.bin                              | 660 136           | 25 404            | Файл "BIN"             | 01.01.2009 0:00     | F68D5C2D        |
| system.new.dat.br                             | 586 275 852       | 586 275 852       | Файл "BR"              | 01.01.2009 0:00     | 3B543471        |
| system.patch.dat                              | 0                 | 0                 | Файл "DAT"             | 01.01.2009 0:00     | 00000000        |
| system.transfer.list                          | 6 987             | 2 124             | Файл "LIST"            | 01.01.2009 0:00     | 3C7E7C53        |
| toc0.fex                                      | 8                 | 10                | Файл "FEX"             | 01.01.2009 0:00     | 5564B00E        |
| toc1.fex                                      | 8                 | 10                | Файл "FEX"             | 01.01.2009 0:00     | 680499BE        |
| u-boot.fex                                    | 1 294 336         | 546 696           | Файл "FEX"             | 01.01.2009 0:00     | 78EF8714        |
| vendor.new.dat.br                             | 15 021 710        | 15 021 710        | Файл "BR"              | 01.01.2009 0:00     | FE26ECB9        |
| 🗋 vendor.patch.dat                            | 0                 | 0                 | Файл "DAT"             | 01.01.2009 0:00     | 00000000        |
| vendor.transfer.list                          | 426               | 186               | Файл "LIST"            | 01.01.2009 0:00     | 00DD912C        |
|                                               |                   |                   | Всего: 1 папка и 630 ( | )25 799 байт в 15 ( | файлах .        |

Что мы имеем? А имеем мы, не смотря на внешний вид а-ля ОТА обновление из-за патчей system и vendor, полноценную систему. Разбираем содержимое архива:

• **boot.img** - ядро андроида, при встраивании в образ для феникса просто переименовываем в **boot.fex** 

- **boot0\_nand.fex** и **boot0\_sdcard.fex** boot0 загрузчик для типов памяти сооветственно, копируем без изменений
- **boot-resource.fex** образ раздела /bootloader в файловой системе FAT16, копируем как есть

• env.fex - параметры запуска ядра, если распаковать, то получим следующее

#### содержимое:

| /mnt/trash/HomeFolder/T3/env_repacker                                                                                          | · D                  | ×        |
|----------------------------------------------------------------------------------------------------|----------------------|----------|
|                                                                                                    | _                    |          |
| :/mnt/trash/HomeFolder/T3/env_repacker# cat env.txt                                                                            |                      | ^        |
| earlyprint#sunx1-uart,0x01c28000                                                                                               |                      |          |
| initcall_debug=0                                                                                                    |                      |          |
| console=ttyS0,115200                                                                                                    |                      |          |
| nor_root=/dev/mtdblock2                                                                                                    |                      |          |
| nand_root=/dev/nand0p5                                                                                                    |                      |          |
| mmc_root=/dev/mmcblk0p5                                                                                                    |                      |          |
| init=/init                                                                                                    |                      |          |
| loglevel=0                                                                                                    |                      |          |
| cma=256M                                                                                                    |                      |          |
| vmalloc=384M                                                                                                    |                      |          |
| selinux=permissive                                                                                                    |                      |          |
| <pre>setargs_nor=setenv bootargs enforcing=\${enforcing} earlyprintk=\${earlyprintk} initcall_debug=\${initcall_debug</pre>    | console              | =\$ {    |
| <pre>console} loglevel=\${loglevel} root=\${nor_root} init=\${init} partitions=\${partitions} cma=\${cma} androidboot.se</pre> | linux=\${            | sel      |
| inux} vmalloc=\${vmalloc}                                                                                                    |                      |          |
| <pre>setargs_nand=setenv bootargs enforcing=\${enforcing} earlyprintk=\${earlyprintk} initcall_debug=\${initcall_debug</pre>   | <pre>{} consol</pre> | e=\$     |
| <pre>{console} loglevel=\${loglevel} root=\${nand_root} init=\${init} partitions=\${partitions} cma=\${cma} androidboot</pre>  | selinux=             | \${s     |
| elinux} vmalloc=\${vmalloc}                                                                                                    |                      |          |
| <pre>setargs_mmc=setenv bootargs enforcing=\${enforcing} earlyprintk=\${earlyprintk} initcall_debug=\${initcall_debug</pre>    | <pre>{} consol</pre> | e=\$     |
| <pre>{console} loglevel=\${loglevel} root=\${mmc_root} init=\${init} partitions=\${partitions} cma=\${cma} androidboot</pre>   | selinux=             | \${s     |
| elinux} vmalloc=\${vmalloc}                                                                                                    |                      |          |
| boot normal=sunxi flash read 40007800 boot;boota 40007800                                                                      |                      |          |
| boot_recovery=sunxi flash read 40007800 recovery;boota 40007800                                                                |                      |          |
| boot fastboot=fastboot                                                                                                    |                      |          |
| recovery key value max=0x13                                                                                                    |                      |          |
| recovery key value min=0x10                                                                                                    |                      |          |
| fastboot key value max=0x8                                                                                                    |                      |          |
| fastboot key value min=0x2                                                                                                    |                      |          |
| bootdelay=0                                                                                                    |                      |          |
| bootcmd=run setargs nand boot normal                                                                                           |                      |          |
| mnt/trash/HomeFolder/T3/env repacker#                                                                                          |                      |          |
|                                                                                                    |                      |          |
|                                                                                                    |                      |          |
|                                                                                                    |                      |          |
|                                                                                                    |                      | <b>v</b> |
|                                                                                                    |                      |          |

- file\_contexts.bin список пермишинов selinux для файлов, не используется в нашем случае
- system.new.dat.br, system.patch.dat, system.transfer.list раздел /system. Сначала необходимо пройтись по файлу .dat.br утилитой <u>Brotli.exe</u>, получим system.new.dat, который вместе с двумя остальными файлами кидаем в директорию Input-DAT программы <u>Auto Tool Unpack Repack .DAT & .IMG For</u> <u>Windows</u>. Выбираем первый пункт, ожидаем завершение процесса и в корне программы обнаруживаем наш полноценный образ system.dat.img. С помощью img2simg.exe можно сжать файл за счет удаление свободного пространства, которое в изначальном файле представлено нулями. Я этого делать не стал, потому что опасаюсь, что без нулей образ не покроет полностью соответствующий раздел в NAND. Полученный файл переименовываем в system.fex и бросаем в наш дамп
- toc0.fex и toc1.fex копируем без изменений

• **u-boot.fex** - не смотря на аналогичное название файла файлу в дампе, они отличаются. А вот с файлом **boot\_package.fex** у них полное совпадение, потому переименовываем u-boot из архива zip в boot\_package.fex и заменяем. Это первое. Второе: данный пакет содержит в себе в том числе и **u-boot.fex** для img образа феникса. Любым удобным HEX-редактором открываем файл и видим следующее:

| First File - C:                                                                                                    | Users\Inc                                                                                                    | car\Dov                                                                                                    | nloads\i                                             | mgRePack                                             | ker_206\sun                                          | Biw11p1_                                             | _android_t3-p                                        | 1_uart0.img.dump\boot_package.fex              |
|----------------------------------------------------------------------------------------------------|----------------------------------------------------------------------------------------------------|----------------------------------------------------------------------------------------------------|------------------------------------------------------|------------------------------------------------------|------------------------------------------------------|------------------------------------------------------|------------------------------------------------------|------------------------------------------------|
| OFFSET                                                                                                    | 00 01                                                                                                    | 02 03                                                                                                    | 04 05                                                | 06 07                                                | 08 09 OA                                             | 0B 0C                                                | OD OE OF                                             | _                                              |
| 00000000<br>00000010<br>00000020<br>00000030<br>00000060<br>00000060<br>00000080<br>00000080<br>00000080<br>00000080<br>000000                                                                                                    | $\begin{array}{cccccccccccccccccccccccccccccccccccc$                                                                                                    | $egin{array}{cccc} 6E & 78 \\ 11 & 89 \\ 00 & 00 \\ 00 & 00 \\ 00 & $ | $\begin{array}{cccccccccccccccccccccccccccccccccccc$ | $\begin{array}{cccccccccccccccccccccccccccccccccccc$ |                                                      | $\begin{array}{cccccccccccccccccccccccccccccccccccc$ | $\begin{array}{cccccccccccccccccccccccccccccccccccc$ | sunxi-package<br>.%byIH<br>@<br>MIE;<br>u-boot |
| 000001E0<br>000001E0<br>000001E0<br>000001E0<br>00000200<br>00000210<br>00000210<br>00000240<br>00000240<br>00000250<br>00000250<br>00000250<br>00000280<br>00000280<br>00000280<br>00000280<br>00000280<br>00000280<br>00000280<br>00000280<br>00000280<br>00000280<br>00000280<br>00000280<br>00000310<br>00000310<br>00000310<br>00000350<br>00000380<br>00000380<br>00000380<br>00000380 | $\left \begin{array}{ccccc} 6F & 70 \\ 00 & 00 \\ 00 & 00 \\ 00 $ | $ \begin{array}{ccccccccccccccccccccccccccccccccc$                                                                                                    | $\begin{array}{cccccccccccccccccccccccccccccccccccc$ | $\begin{array}{cccccccccccccccccccccccccccccccccccc$ | $\begin{array}{cccccccccccccccccccccccccccccccccccc$ | $\begin{array}{cccccccccccccccccccccccccccccccccccc$ | $\begin{array}{cccccccccccccccccccccccccccccccccccc$ | optee                                          |

Это своего рода пакет-склейка нескольких файлов: u-boot, optee, soc-cfg и еще не влез dtb конфиг. Видим, что нужный нам u-boot идет первым, а за ним следует optee. Значит, в начале файла обрезаем всё вплоть до **8E 01 00 EA 75 62 6F 6F 74**, что соответствует строке kuboot. Теперь наша задача определить конец юбута, для этого вернемся к структуре пакета на скриншоте выше и видим, что за юбутом следует **optee**. Вбиваем в поиск (не HEX) название optee и находим его начало:

|     |          |               | /             |               |               |               |               |               | -             |              |               |               |               |               |               |               |               |                      |  |
|-----|----------|---------------|---------------|---------------|---------------|---------------|---------------|---------------|---------------|--------------|---------------|---------------|---------------|---------------|---------------|---------------|---------------|----------------------|--|
| I   | 00020700 | EE.           | 1 ±           | EE.           | EE.           | EE.           | * *<br>EE     | EE.           | EE.           | <br>EE       | EE.           | EE.           | EE.           | EE.           | EE.           | EE.           | EE.           |                      |  |
| I   | 00060700 | F F           | rr<br>        | rr<br>—       | rr<br>—       | F F           | F F           | rr<br>—       | F F           | <u>F</u> F   | rr<br>        | <u>rr</u>     | <u>F</u> F    | r r           | r r           | rr<br>—       | F F           | яяяяяяяяяяяяяя       |  |
| I   | 000E07D0 | FF            | $\mathbf{FF}$ | FF            | FF            | FF            | FF            | $\mathbf{FF}$ | $\mathbf{FF}$ | FF           | $\mathbf{FF}$ | $\mathbf{FF}$ | $\mathbf{FF}$ | $\mathbf{FF}$ | FF            | FF            | $\mathbf{FF}$ | яяяяяяяяяяяя         |  |
| I   | 000E07E0 | $\mathbf{FF}$ | $\mathbf{FF}$ | $\mathbf{FF}$ | $\mathbf{FF}$ | $\mathbf{FF}$ | $\mathbf{FF}$ | $\mathbf{FF}$ | $\mathbf{FF}$ | FF           | $\mathbf{FF}$ | $\mathbf{FF}$ | $\mathbf{FF}$ | $\mathbf{FF}$ | $\mathbf{FF}$ | $\mathbf{FF}$ | $\mathbf{FF}$ | <b>RRRRRRRRRRRRR</b> |  |
| I   | 000E07F0 | FF            | FF            | FF            | FF            | FF            | FF            | FF            | FF            | FF           | FF            | FF            | FF            | FF            | FF            | FF            | FF            | ****************     |  |
| 1   |          | ЦA            | 1111          | 1111          | E.A           | ЬP            | 711           | 74            | b5            | hþ           | 1111          | 1111          |               | 1111          | 1111          |               |               | xontee               |  |
| I   | 00020810 | ññ            | ñň            | ñň            | 00            | ññ            | 'nñ           | οÔ.           | ñň            | ñň           | ñň            | ñň            | ñň            | 32            | 2 म           | 35            | ñň            | 2.5                  |  |
| I   | 00020010 | 00            | 00            | 00            | 00            | 617           | 20            | 24            | 200           | 65           | 00            | 00            | 00            | 00            | 00            | 60            | 40            | + `U                 |  |
| I   | 000E0820 | 00            | 00            | 00            | 00            | 65            | /0            | /4            | 65            | . 65         | 00            | 00            | 00            | 00            | 00            | 60            | 48            | optee H              |  |
| I   | 000E0830 | 00            | 00            | 00            | 00            | 00            | 00            | ųσ            | ۶QQ           | 6 <u>0</u> 9 | pp            | <b></b> 00,   | 100           | ալ ներ        | 00            | 00            | 00            |                      |  |
| I   | 000E0840 | 06            | 00            | 00            | ΕA            | FΕ            | $\mathbf{FF}$ | FE.           | 'EA           | UFE          | FFI           | FF            | EAL           | FE            | $\mathbf{FF}$ | $\mathbf{FF}$ | ΕA            | кюяякюяякюяяк        |  |
| I   | 000E0850 | FE            | $\mathbf{FF}$ | $\mathbf{FF}$ | ΕA            | FE            | $\mathbf{FF}$ | $\mathbf{FF}$ | ΕA            | FE           | $\mathbf{FF}$ | $\mathbf{FF}$ | ΕA            | FE            | $\mathbf{FF}$ | $\mathbf{FF}$ | ΕA            | юяякюяякюяяк         |  |
| I   | 000E0860 | 0E            | 50            | ΑO            | E1            | 00            | 40            | ΑO            | E1            | 02           | 60            | ΑO            | E1            | 01            | 70            | ΑO            | E1            | .P 5.@ 5.` 5.p 5     |  |
| I   | 000E0870 | 66            | 21            | 00            | EΒ            | 10            | 0F            | 11            | ΕE            | 05           | 00            | CO            | E3            | 01            | ΟA            | C0            | E3            | f!.лоАгАг            |  |
| I   | 000E0880 | 01            | 01            | C0            | E3            | 02            | 00            | C0            | E3            | 06           | 07            | 80            | E3            | 10            | 0F            | 01            | ΕE            | AzAzЂzo              |  |
| I   | 000E0890 | 6F            | F0            | 7F            | F5            | EC            | 05            | 9F            | E5            | 10           | 0F            | 0C            | ΕE            | 79            | 0D            | 00            | EΒ            | ор∎хм.џеоул          |  |
| I   | 000E08A0 | 00            | 00            | 50            | E3            | 00            | 00            | 00            | ΟA            | 5D           | 01            | 00            | ΕA            | D8            | 05            | 9F            | E5            | Pz]ĸŴ.џе             |  |
| I   | 000E08B0 | D8            | 15            | 9F            | E5            | 00            | 20            | ΑO            | E3            | 00           | 30            | ΑO            | E3            | 0C            | 00            | ΑO            | E8            | W.ye. z.O z. u       |  |
| - 4 |          |               |               |               |               |               |               |               |               |              |               |               |               |               |               |               |               |                      |  |

Наблюдаем ярко выраженную границу двух файлов, потому сразу после множества FF FF FF ... FF обрезаем наш boot\_package до самого конца. Получившийся файл сохраняем как **u-boot.fex** в дамп для феникса. Еще раз: из одного файла u-boot.fex из зип архива мы получаем два файла boot\_package.fex и u-boot.fex для img дампа феникса.

• vendor.new.dat.br, vendor.patch.dat, vendor.transfer.list — по аналогии c system.new.dat.br. Только стоит учесть, что программа <u>Auto Tool Unpack Repack</u> .DAT & .IMG For Windows на вход принимает файл строго с названием system.new.dat.br, поэтому все три файла переименовываем из vendor в system, а затем полученный образ обратно в vendor.fex и бросаем в дамп феникса.

Возвращаемся к **ImgRePack**, теперь уже запаковываем дамп обратно в img, введя название папки **YMHC0101-N39-1.5.4.2.5\_20171212\_152614.img.dump** и параметр /**noiso**. Получаем образ, который с помощью PhoenixCard записываем на флешку и идем прошивать магнитолу.

Но ничего не получалось, как я не комбинировал работающий седьмой андроид и имеющийся архив для рекавери с восьмеркой — получал либо черный экран, либо артефакты вместо изображения. Пробовал всякое, курил кучу тематических форумов, но ничего не помогало.

И вот вчера в теме на 4pda ув. **ahmed68** <u>выложил</u> полный образ восьмерки для феникса. Естественно, я сразу побежал его прошивать, но прошивка даже не стартовала. Просто черный экран при включении магнитолы с подключенной флешкой MicroSD. Я начал заменять в ней файлы по одному своими из zip архива, естественно начиная связанных с загрузкой, ибо ни ядро, ни разделы самого андроида очевидно не влияют на процесс прошивки. И когда список замененных файлов был следующим: boot\_package.fex, boot0\_nand.fex, boot0\_sdcard.fex, boot-resource.fex и u-boot.fex прошивка таки пошла. И даже больше: появилась загрузочная картинка из /bootloader. Это был прогресс на фоне всех моих ранних мучений.

Естественно, я сразу же заменил и оставшиеся разделы андроида, но загрузка так и не пошла. Даже больше: при замене boot.fex ядром от моего восьмого андроида, загрузка начала прерываться ежесекундной перезагрузкой. Причину, по которой содержимое моего архива не хотело грузиться я не знаю. От безысходности я решил попробовать повторить аналогичное, но с другим архивом: **os\_update\_KC1C01W1-O01-1.0.4.3.1\_20190424\_192823\_b1.zip**. Внутри такой же андроид 8.1, настоящий, не переименованный в build.prop. Но с лаунчером не как у нас, а как и в ранних прошивках KC1C0101, только с андроидом 7.

И всё, появилась бутанимация восьмого ведра:

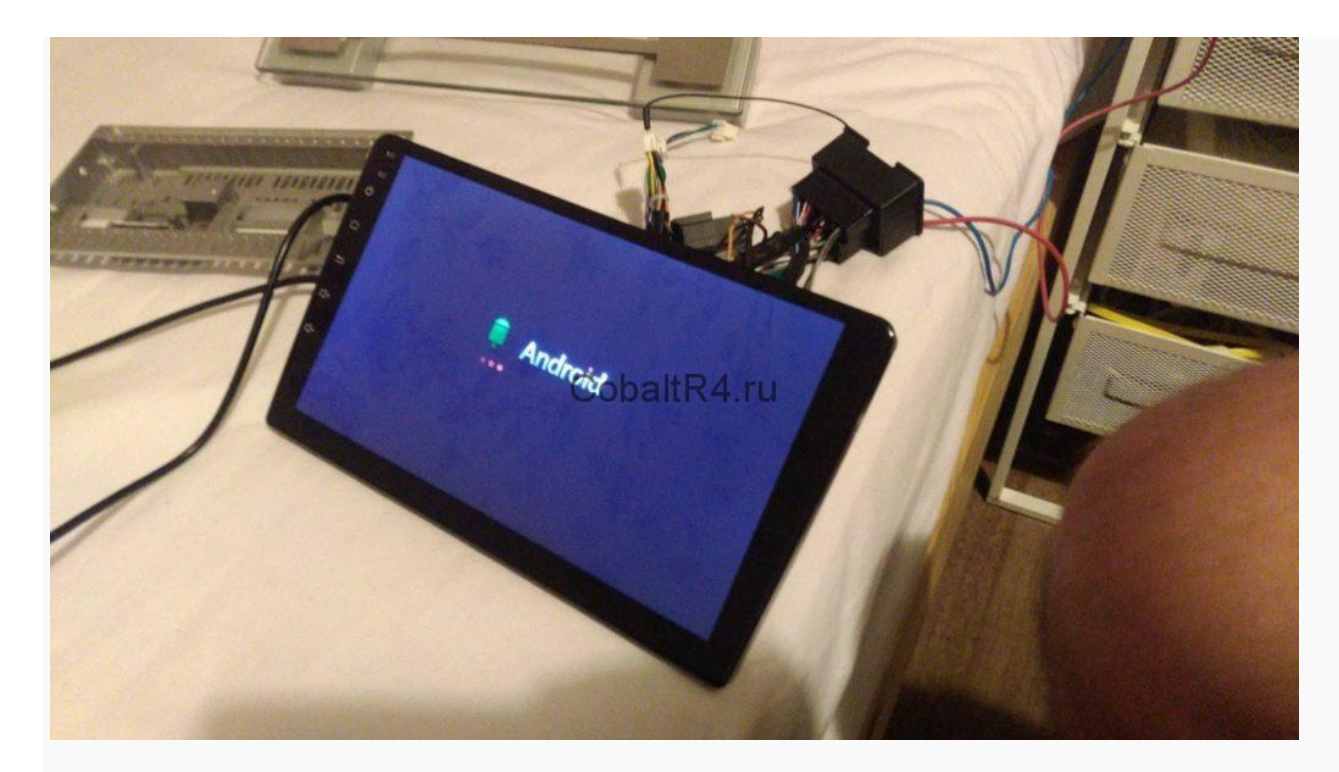

А затем и лаунчер от КС1С0101:

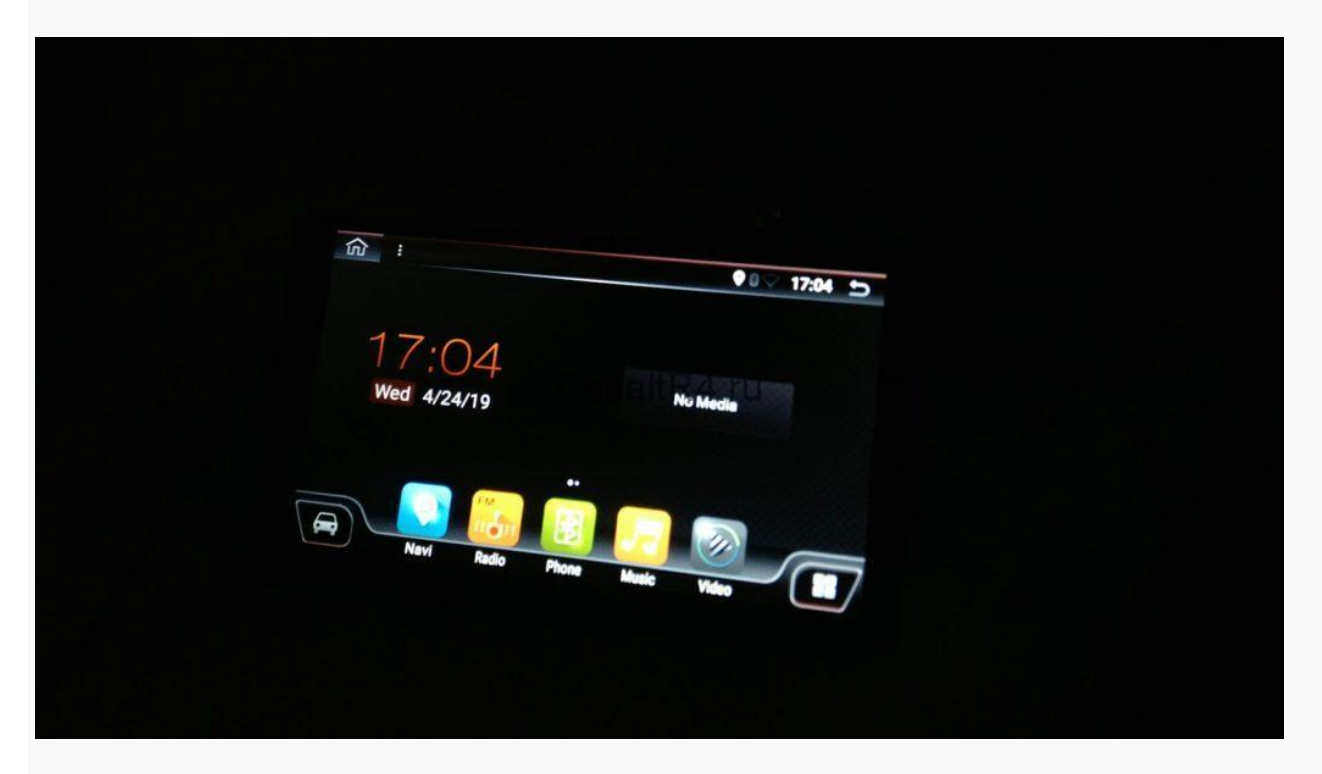

Сразу в глаза бросилась иконка Wi-Fi, и не зря: он заработал. Так же, как и всё остальное. Появилось радио, начали сохраняться настройки эквалайзера. Блютуз снова находит другие устройства. МСU не менял, прекрасно работает и с моим июльским, хотя прошивка апрельская:

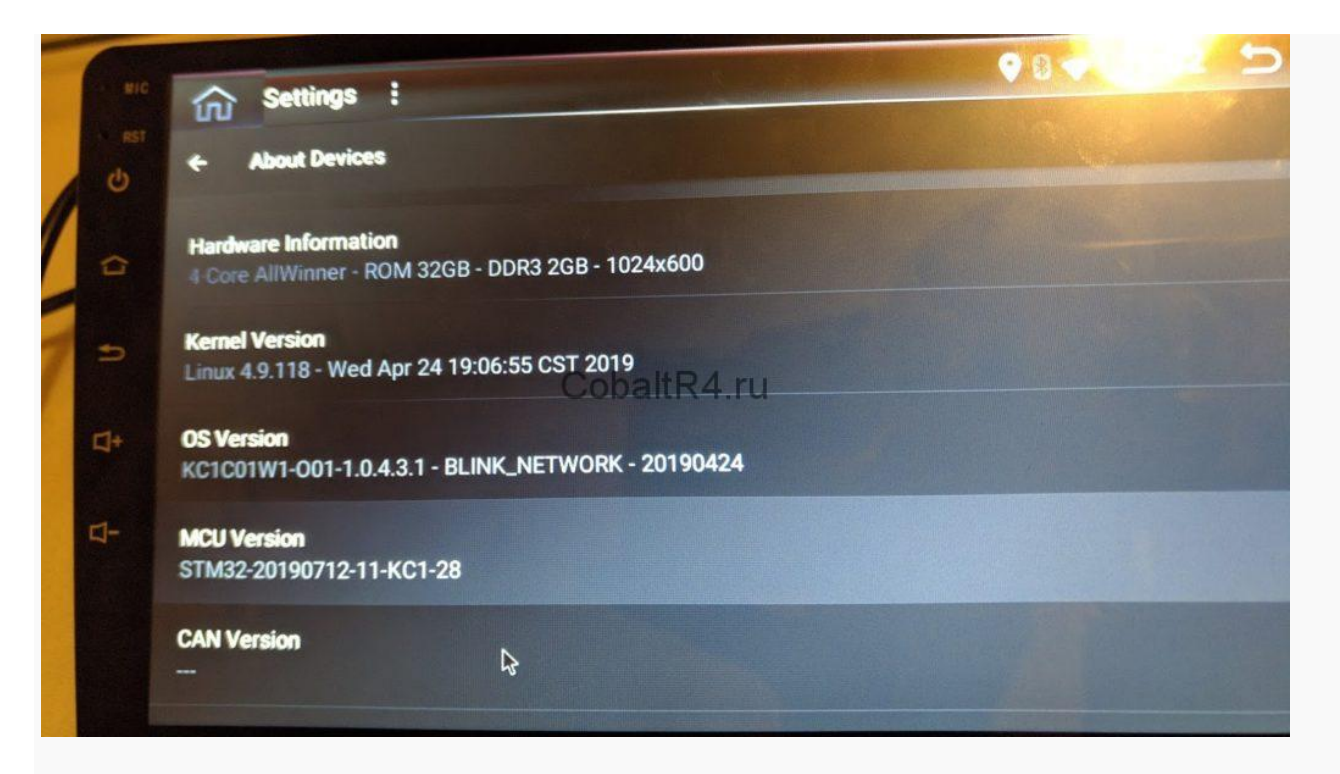

Прикладываю разметку разделов, на которой 100% восьмой андроид грузится. Да, тут есть лишние разделы, но они не мешают и я их оставил прозапас:

| t3-p3:/# cd /dev/block/by-name/<br>t3-p3:/dev/block/by-name # ls -1 |                                           |  |
|---------------------------------------------------------------------|-------------------------------------------|--|
| total 0                                                             |                                           |  |
| Investment 1 root root 20 1969-12-31                                | 16:00 UDISK -> /dev/block/mmcblk0p1       |  |
| TUCK FUCK FUCK   FOOT FOOT 21 1969-12-31                            | 16:00 alog -> /dev/block/mmcblk0p16       |  |
| ITVERTVERTVER   FOOT FOOT 21 1969-12-31                             | 16:00 bhd -> /dev/block/mmcblk0p17        |  |
| 1 PUCK FUCK FUCK 1 FOOT FOOT 20 1969-12-31                          | 16:00 boot -> /dev/block/mmcblk0p6        |  |
| Investment 1 root root 20 1969-12-31                                | 16:00 bootloader -> /dev/block/mmcblk0p2  |  |
| ITVERTURATION I FOOT FOOT 21 1969-12-31                             | 16:00 cache -> /dev/block/mmcblk0p11      |  |
| 1 PORT PORT 1 FOOT FOOT 21 1969-12-31                               | 16:00 empty -> /dev/block/mmcblk0p15      |  |
| 1 FOOT FOOT 20 1969-12-31                                           | 16:00 env -> /dev/block/mmcblk0p5         |  |
| 1 MARTHARTHA 1 FOOT FOOT 21 1969-12-31                              | 16:00 frp -> /dev/hlock/mmcblk0p14        |  |
| 1 THAT HAT WA I FOOT FOOT 21 1969-12-31                             | 16:00 media_data -> /day/block/mmcblk0p18 |  |
| 1 THE THE TWO I FOOT FOOT 20 1069-12-31                             | 16:00 metadata -> /dev/block/mmcblk0p12   |  |
| 1 TUXFUERUX 1 FOOT FOOT 21 1969-12-31                               | 16:00 misc -> /dev/block/mmcblk0p9        |  |
| 1 TWX TWX TWX 1 FOOT FOOT 21 1969-12-31                             | 16:00 private -> /dev/block/mmcblk0p13    |  |
| 1rwxrwxrwx 1 root root 20 1969-12-31                                | 16:00 Eveter > /dev/block/mmcblk0p10      |  |
| 1 WK WK 1 Foot root 20 1969-12-31                                   | 16:00 verder -> /dev/block/mmcDlk0p7      |  |
| t3-p3:/dev/block/by-name #                                          | 10:00 VEHIOU -> / UEV/DIOCK/MMCDIKUP8     |  |
|                                                                     |                                           |  |
|                                                                     |                                           |  |
|                                                                     |                                           |  |
|                                                                     |                                           |  |
|                                                                     |                                           |  |

Не знаю, связано ли это с последней прошивкой от ув. **ahmed68** или же мне сразу стоило пытаться накатить **KC1C01W1-O01**, а не мучиться с моей оригинальной. Но в любом случае магнитола снова работает, чему я безумно рад. Естественно, сразу же сделал рут, с чего это приключение и начиналось. Пропатчил ядро boot.fex с помощью Magisk Manager и собрал архив .zip для прошивки через рекавери. Переименовал его в os\_update\_kernel.zip и прошил обычным путем через юсб-флешку на работающей системе. После этого остается поставить Magisk Manager из арк и доустановить рут.

## Скачать прошивку и МСИ

Образ для феникса:

https://cobaltr4.ru/download/503/

Единственный PhoenixCard, который у меня смог без ошибок записывать образы на MicroSD-карты:

https://cobaltr4.ru/download/507/

Пропатченное ядро для рута, кинуть на юсб-флешку и выбрать для прошивки в интерфейсе системы:

https://cobaltr4.ru/download/505/

Скачать МСИ 1001КС1 от 12.07.2019:

https://cobaltr4.ru/download/404/

Скачать МСИ 1001КС1 от 18.03.2019:

https://cobaltr4.ru/download/597/